### PC Instructions for using the Travel and Business Expense Report (T&B)

(MAC instructions available upon request)

#### Section 1(a): To retrieve the T&B:

- 1) Go to the CWEL website (<u>http://www.pitt.edu/~pittssw/cwel.html</u>)
- 2) Scroll down to the bottom of the page.
- 3) Click the link to download the T&B and the following screen will appear:

| File Download |                                                                                                    |  |  |  |  |  |  |  |  |
|---------------|----------------------------------------------------------------------------------------------------|--|--|--|--|--|--|--|--|
| ?             | Some files can harm your computer. If the file information below looks suspicious, or you do not fully trust the source, do not open or save this file. |  |  |  |  |  |  |  |  |
|               | File name: t&b.xls                                                                                                    |  |  |  |  |  |  |  |  |
|               | File type: Microsoft Excel Worksheet                                                                                                    |  |  |  |  |  |  |  |  |
|               | From: C:\Documents and Settings\Michelle\Desktop\SSW                                                                                                    |  |  |  |  |  |  |  |  |
|               |                                                                                                    |  |  |  |  |  |  |  |  |
|               | Would you like to open the file or save it to your computer?                                                                                            |  |  |  |  |  |  |  |  |
|               | Qpen Save Cancel More Info                                                                                                    |  |  |  |  |  |  |  |  |
|               | $\fbox$ Always ask before opening this type of file                                                                                                    |  |  |  |  |  |  |  |  |

# Note: The T&B is in MS Excel format; you must have access to a computer with Microsoft Office installed

- 4) Click the SAVE command button.
- 5) Save the file to a location that you will be able to find.
- 6) Close out of your web browser.

#### Section 1(b): Optional - Time Saving Suggestion

Using the following procedure will save you time and help organize your T&Bs. It will also help you create a history of the forms you have submitted.

- 1) Create a folder specifically for all your T&Bs.
  - Right-click on your desktop or an existing folder
  - Select New Folder
- 2) Save the original file as TBOrig.
- 3) Open TBOrig and fill out the information that will not change often (Name, Home Address, SSN, etc).
- 4) Save the file and close.
- 5) Before filling out a particular T&B, go to the folder that was created in step one.
- 6) Copy the TBOrig file.
  - Right-click on the file
  - Select Copy
- 7) Paste the file to the same folder.

- Right-click on the folder
- Select paste.
- 8) Rename the file with the date you are filling out the T&B.
  - Right-click on the file
  - Select Rename
  - Type the new name of the file (ex: TB05-29-06) NOTE: You cannot use a "/" for the date
- 9) Open the newly created file and begin filling out the form.
- 10) When you have completed, save the file to the same name and location.

#### Section 2: To Use the T&B

#### Restrictions

The workbook is protected to keep the integrity of the form. This enforces the following restrictions:

- You can only type in specified ("shaded") cells.
- You cannot change the format of any cells.
- You cannot change the size of any cells.
- All calculations are programmed in the workbook and cannot be updated.

#### Navigation

The workbook can be navigated using the following methods:

- You can use the TAB key on your keyboard. The TAB key will navigate from left to right, top to bottom.
- You can use the arrow keys on your keyboard. The arrow keys will navigate you in all directions.
- You can use your mouse to click on any available field.
- To go to the multiple sheets, click the sheet tabs at the bottom of the screen.

H + H Page 1 / Page 2 / Page 3 / Page 4 / Page 5 /

#### Printing

The worksheet can be printed using the following methods:

#### Method 1

- 1) Got to the File menu.
- 2) Select Print.

#### Method 2

1) Click the Print icon ( $\stackrel{\textcircled{}}{=}$ ) on your toolbar.

Once either method is followed, a dialog box will appear.

|   | Print                                                                                                    |           |                                     | ? 🔀                        |
|---|----------------------------------------------------------------------------------------------------|-----------|-------------------------------------|----------------------------|
| ( | Printer<br>Name:<br>Status:<br>Type:<br>Where:<br>Comment:<br>Comment:<br>Print range<br>Frint range<br>All<br>C Page(s) | Erom: Io: | Copies<br>Number of <u>c</u> opies: | Properties<br>Find Printer |
|   | Print what<br>C Selectio <u>r</u><br>C Acti <u>v</u> e sh                                                                | eet(s)    |                                     | Collate                    |
|   | Previe <u>w</u>                                                                                                    |           | ОК                                  | Cancel                     |

- If you have completed only one sheet, click the OK command button.
- If you have completed more then one sheet,
  - Select Entire workbook under the Print what section (boxed)
  - Select **Page(s)** under the Print range section (circled)
  - Enter the number of pages to print
  - Click the OK command button.

**Note**: There are two pages for each expense sheet (front and back) therefore multiply the number of sheets you have completed by two.

Saving

The worksheet can be saved using the following methods:

Method 1 (saves to the current location)

- 1) Got to the File menu.
- 2) Select Save.

Method 2 (saves to the current location)

3) Click the Save icon ( $\blacksquare$ ) on your toolbar. Method 3 (saves to another location)

- 1) Go to the File menu.
- 2) Select Save As..., a dialog box will appear.

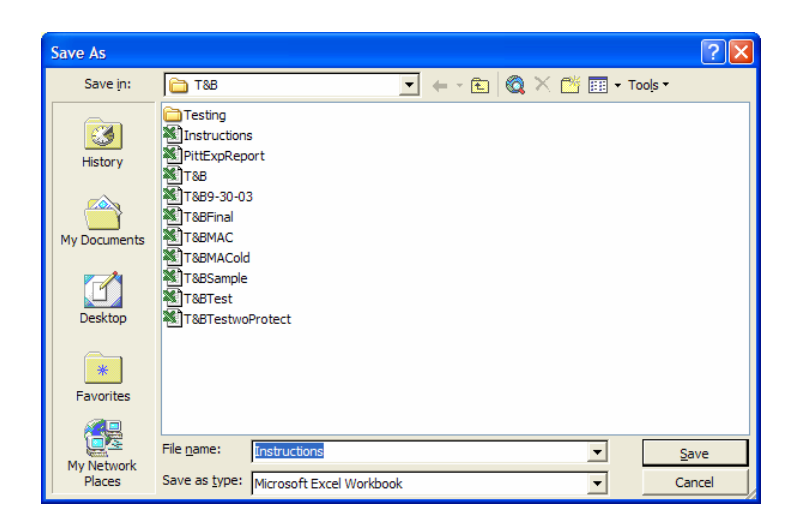

- 3) Select the location to save the file.
- 4) Enter the name to save the file as in the File name field.
- 5) Click the OK command button.

#### Submitting

After the T&B has been completed, printed and saved, the T&B can be submitted. Please note the following requirements for T&B submission:

- Send via US Mail one hard copy form of the completed and **signed** T&B. PLEASE NOTE: WE DO NOT ACCEPT ELECTRONIC SUBMISSIONS!
- Include **all** relevant **original** receipts. If the receipts are not a full sheet of paper, please paste them to an  $8\frac{1}{2}$  by 11 sheet of paper.
- Remember to save a copy for your own records

When everything has been gathered, please send all the required information to:

Cynthia Bradley-Pugh, Ph.D. University of Pittsburgh School of Social Work 2302 Cathedral of Learning Pittsburgh, PA 15260

## ( University of Pittsburgh

### **Travel and Business Expense Report**

| Davaa Last Nama                                   | X7 T                                |                               |                                                    |                                                          |                                                            |                                                                                                    |                         |                   |               | Data              |             | 0.6         |  |
|---------------------------------------------------|-------------------------------------|-------------------------------|----------------------------------------------------|----------------------------------------------------------|------------------------------------------------------------|----------------------------------------------------------------------------------------------------|-------------------------|-------------------|---------------|-------------------|-------------|-------------|--|
| Your Last Name                                    |                                     |                               | Plea                                               | se Review B                                              | efore Sendir                                               | ıg                                                                                                    | Prepared                | 30-Sep            | -06           |                   |             |             |  |
| First Name, MI Your First Name and Middle Initial |                                     |                               | Date Prepared is the date this form was completed. |                                                          |                                                            |                                                                                                    |                         |                   |               |                   |             |             |  |
|                                                   |                                     |                               |                                                    |                                                          |                                                            | Submit typed forms only. Forms are available at www.pitt.edu/~pittssw/cwel.html                               |                         |                   |               |                   |             |             |  |
| Soc. Sec. #                                       | De. Sec. # 000-00-0000 CWEP ID 1234 |                               |                                                    | Complete all yellow-shaded areas. Please ignore the N/As |                                                            |                                                                                                    |                         |                   |               |                   |             |             |  |
|                                                   |                                     |                               |                                                    |                                                          | N/A Account numbers must be current, active, and complete. |                                                                                                    |                         |                   |               |                   |             |             |  |
| Delivery Address: Ro                              | oom #, Build                        | ding, or Home Addre           | SS:                                                |                                                          |                                                            | N/A For multiple account numbers, distribute total expense as necessary.                                      |                         |                   |               |                   |             |             |  |
| Home Street                                       | Addres                              | S This is                     |                                                    |                                                          | arom It will                                               | Expense di                                                                                                    | stribution total r      | nust equal total  | from 2nd pag  | e.                |             |             |  |
|                                                   |                                     | be pr                         | vided to you v                                     | ia e-mail and                                            | d U S mail                                                 | N/A For advances, record Advance Date and amount on "Less Advance Amount."                                    |                         |                   |               |                   |             |             |  |
|                                                   |                                     | bo pr                         |                                                    |                                                          | a 0.0. maii.                                               | Staple original receipts or exception memo to back (no paper clips)-note corresponding line number on receipt |                         |                   |               |                   |             |             |  |
| City Home City                                    |                                     | State                         | Home                                               | Zip                                                      | Home                                                       | Receipts ar                                                                                                   | e not required for      | or Per Diem or 1  | nileage.      |                   |             |             |  |
|                                                   |                                     |                               | State                                              |                                                          | State                                                      | Payee must                                                                                                    | sign                    |                   |               |                   |             |             |  |
| Payee E-mail                                      | Your en                             | <u>nail address</u>           | Phone                                              | Your Ph                                                  | one Number                                                 | Questions?                                                                                                    | www.pitt.edu/~          | -pittssw/cwel.ht  | ml            |                   |             |             |  |
|                                                   |                                     |                               | Number                                             |                                                          |                                                            | Mail to Dr.                                                                                                   | Liz Winter, Un          | iversity of Pitts | ourgh, School | of Social Work    |             |             |  |
| Type of Travel (2                                 | X)                                  | Expla                         | nation of Busine                                   | ess Expense                                              | norioon Concor                                             | 232                                                                                                    | 7 Cathedral of I        | Learning, Pittsbu | urgh, PA 1526 | 60                | 1           |             |  |
| Local                                             |                                     | Date(s) & reason forma        | Society Confere                                    | ence                                                     | nerican Cancer                                             | Payee Is? (Put                                                                                                | X in                    | Employee          | S             | tudent            | 0           | ther        |  |
| In-State                                          | XR                                  | Reimbursement (               | Child Welfar                                       | e books ur                                               | nder                                                       | correct choice                                                                                                | )                       |                   |               |                   |             | Х           |  |
| US-Out Of State                                   | C                                   | CWEB, Fall 2006               | (maximum                                           | of \$85)                                                 |                                                            | Contact For                                                                                                   | Payee                   | Preparer          | Authorizer    | How to            | Phone       | E-mail      |  |
| Foreign                                           |                                     |                               |                                                    |                                                          |                                                            | Problems?(X)                                                                                                  |                         | Х                 |               | contact? (X)      |             | Х           |  |
| EXPENSE DISTRIB                                   | BUTION BY                           | ACCOUNT NUMB                  | ER (Detail expenses                                | below or on Page                                         | 2)                                                         | I attest that expen                                                                                           | ses listed here a       |                   | R m to the p  | rovisions establi | shed in the |             |  |
| Entity Department                                 | Subcode                             | Purpose Proj                  | ect Reference                                      | Total                                                    | Expense                                                    | Travel and Busin                                                                                              | ess Expense Pol         | ic TO SIGN        | ave not bee   | en paid through   | a Business  |             |  |
|                                                   |                                     |                               |                                                    |                                                          | Travel Request, Disbursement Req                           |                                                                                                    |                         |                   |               |                   |             |             |  |
|                                                   |                                     |                               |                                                    |                                                          |                                                            | 1 /                                                                                                    |                         | NAME!!!           |               | Ũ                 |             |             |  |
|                                                   |                                     |                               |                                                    |                                                          |                                                            | Payee Signature                                                                                               |                         |                   |               |                   |             | Date Signed |  |
|                                                   |                                     |                               |                                                    |                                                          |                                                            | , , , , , , , , , , , , , , , , , , , ,                                                                       |                         |                   |               |                   |             |             |  |
|                                                   |                                     |                               |                                                    |                                                          |                                                            |                                                                                                    |                         | •                 |               |                   |             |             |  |
|                                                   | Type an <b>X</b>                    | in <b>No</b> if this is the t | <b>irst</b> T&B you                                | ┣───                                                     |                                                            |                                                                                                    |                         |                   |               |                   |             |             |  |
|                                                   | have comp                           | pleted and submitte           | d, <b>otherwise</b> ,                              | 1                                                        |                                                            | Preparer Name                                                                                                 |                         |                   |               | Phone             | E-mail      |             |  |
|                                                   |                                     | type an X in Yes              |                                                    | J†                                                       |                                                            | Christine St                                                                                                  | anesic                  |                   |               | 4-6310            | crs@nitt    | edu         |  |
| TOTALS                                            | 1 I                                 |                               |                                                    | \$                                                       | 75.00                                                      |                                                                                                    | uneste                  |                   |               | + 0510            | oroceptt.   | <u>cuu</u>  |  |
| Advance Date:                                     |                                     | Less Adva                     | punt                                               |                                                          |                                                            | Authorizing Nam                                                                                               | e And Title             |                   |               | Phone             | E-mail      |             |  |
|                                                   |                                     | Amou                          | it D vee                                           | \$                                                       | 75.00                                                      | Michael Scl                                                                                                   | precengost              |                   |               | 4-1957            | mcs23@      | oitt edu    |  |
| Amount Due Un                                     | iversity - I                        | Remit Univ. of P              | ttsbu                                              | \$                                                       | -                                                          | Whender Ser                                                                                                   | in eeeingost            |                   |               | 1 1 2 7           | 1110020(02  | 0111.000    |  |
|                                                   |                                     |                               |                                                    |                                                          |                                                            | Authorizing Sign                                                                                              | ature                   |                   |               |                   |             | Date Signed |  |
| Answer The Following Questions (X): Yes No        |                                     |                               |                                                    |                                                          | Type an                                                    | X in Yes if hav                                                                                               | ve moved sind           | e                 |               |                   |             |             |  |
| Has payee ever received a T&B payment before?     |                                     |                               |                                                    |                                                          | completei                                                  | ng and submitt                                                                                                | ting you last Ta        | λB,               |               |                   |             |             |  |
| If yes, is address th                             | ne same as                          | previous payment?             |                                                    | -                                                        |                                                            | oth                                                                                                    | <b>ierwise</b> , type a | an X in No        |               |                   |             |             |  |
| Is this for a moving expense? X                   |                                     |                               |                                                    |                                                          | Х                                                          | For Payment Proc                                                                                              | essing use only         |                   |               |                   |             |             |  |
| Is there an outstand                              | Is there an outstanding advance? X  |                               |                                                    |                                                          |                                                            | Auditor's Signature                                                                                           |                         |                   |               |                   |             |             |  |
| Is the outstanding                                | advance for                         | r this T&B?                   |                                                    |                                                          | Х                                                          | Date of Audit                                                                                                 |                         |                   |               |                   |             |             |  |

Form Date 9/6/2006

NO

| Were travel tickets purchased from a University Certified Travel Agency? Attach receipts Amount of tic |                                 |                                   |                |                        |          | et(s) Account # 00-00000-0000                                         |                        |                 |                 |                   | 0000-000000-00000   |  |
|----------------------------------------------------------------------------------------------------|---------------------------------|-----------------------------------|----------------|------------------------|----------|-----------------------------------------------------------------------|------------------------|-----------------|-----------------|-------------------|---------------------|--|
| Note corresponding line numbers (below) on original receipts                                           |                                 |                                   |                |                        |          | Current Per Diem rates listed at www.pts.pitt.edu/Travel/perdiems.htm |                        |                 |                 |                   |                     |  |
| Use correct Internal Revenue Service Mileage rate Mileage Rate: \$ 0.445                               |                                 |                                   |                |                        |          | Current mileage rates listed at www.pts.pitt.edu/Travel/mileage.htm   |                        |                 |                 |                   |                     |  |
| NUM                                                                                                    | UM DATE DESTINATION/EXPLANATION |                                   | TRANSPORTATION |                        |          | MEALS                                                                 |                        | ALS             | LODGING,        | OTHER             |                     |  |
|                                                                                                    |                                 | (Include City, State and Country) | AIR, RAIL      | TAXI, CAR              | PERSO    | ONAL CAR                                                              | DURING                 | BUSINESS        | TELEPHONE,      | (Explain Below)   | TOTAL               |  |
|                                                                                                    |                                 |                                   | OR BUS         | RENTAL, PARKING        | MILES    | DOLLAR                                                                | TRAVEI (Explain Below) |                 | FAX             |                   |                     |  |
| 1                                                                                                    | 1-Sep-06                        |                                   |                |                        |          | \$ -                                                                  | Ente                   | er exact amoun  | t for           | \$ 75.00          | \$ 75.00            |  |
| 2                                                                                                    | •<br>•                          |                                   |                |                        |          | \$-                                                                   |                        | BOOKS           |                 |                   | \$ -                |  |
| 3                                                                                                    |                                 |                                   |                |                        |          | \$-                                                                   |                        |                 |                 |                   | \$ -                |  |
| 4                                                                                                    |                                 |                                   |                |                        |          | \$-                                                                   |                        |                 |                 |                   | \$ -                |  |
| 5                                                                                                    |                                 |                                   |                |                        |          | \$-                                                                   |                        |                 |                 |                   | \$ -                |  |
| 6                                                                                                    |                                 |                                   |                |                        |          | \$ -                                                                  |                        |                 |                 |                   | \$ -                |  |
| 7                                                                                                    |                                 |                                   |                |                        |          | \$ -                                                                  |                        |                 |                 |                   | \$ -                |  |
| 8                                                                                                    |                                 |                                   |                |                        |          | \$ -                                                                  |                        |                 |                 |                   | \$ -                |  |
| 9                                                                                                    |                                 |                                   |                |                        |          | \$ -                                                                  |                        |                 |                 |                   | \$ -                |  |
| 10                                                                                                    |                                 |                                   |                |                        |          | \$-                                                                   |                        |                 |                 |                   | <u>\$</u> -         |  |
| 11                                                                                                    |                                 |                                   |                |                        |          | <u>\$</u> -                                                           |                        |                 |                 |                   | <u>\$</u> -         |  |
| 12                                                                                                    |                                 |                                   |                |                        |          | \$ -                                                                  |                        |                 |                 |                   | <u>\$</u> -         |  |
| 13                                                                                                    |                                 |                                   |                |                        |          | <b>\$</b> -                                                           |                        |                 |                 |                   | \$ -                |  |
| 14                                                                                                    |                                 |                                   |                |                        |          | 5 -<br>¢                                                              |                        |                 |                 |                   | \$ -<br>¢           |  |
| 15                                                                                                    |                                 |                                   |                |                        |          | 5 -<br>¢                                                              |                        |                 |                 |                   | 5 -<br>¢            |  |
| Total                                                                                                  |                                 |                                   | \$ -           | s -                    | 0        | s -<br>\$ -                                                           | \$                     | <u>s</u> -      | \$              | \$ 75.00          | <del>\$</del> 75.00 |  |
| BUS                                                                                                    | NESS MEA                        | ALS/OTHER EXPENSE EXPLANATIO      | υ –            | Ŷ                      |          | ψ -                                                                   | ψ -                    | ÷               | φ –             | \$ 75.00          | φ 75.00             |  |
| DOD                                                                                                    | Date                            | Explanation                       | Amount         | Location               | n        |                                                                       | Names of Per           | sons in Attenda | ice and Organiz | ation Affiliation | 5                   |  |
| 1-Sep-06                                                                                               |                                 | Books                             | \$75.00        | 0 University Bookstore |          |                                                                       |                        | Sons in Attendu |                 |                   | 5                   |  |
|                                                                                                    | 5 <b>6</b> p 00                 | DOORS                             | 1              |                        | , Kotore |                                                                       |                        |                 |                 |                   |                     |  |
|                                                                                                    |                                 |                                   | /              |                        |          |                                                                       |                        |                 |                 |                   |                     |  |
|                                                                                                    |                                 |                                   |                |                        |          |                                                                       |                        |                 |                 |                   |                     |  |
|                                                                                                    |                                 | //                                |                |                        |          |                                                                       |                        |                 |                 |                   |                     |  |
|                                                                                                    |                                 | //                                |                |                        |          |                                                                       |                        |                 |                 |                   |                     |  |
|                                                                                                    |                                 | /                                 |                |                        |          |                                                                       |                        |                 |                 |                   |                     |  |
|                                                                                                    |                                 | //                                |                |                        |          |                                                                       |                        |                 |                 |                   |                     |  |
|                                                                                                    |                                 |                                   |                |                        |          |                                                                       |                        |                 |                 |                   |                     |  |
|                                                                                                    |                                 | Enter actual                      |                |                        |          |                                                                       |                        |                 |                 |                   |                     |  |
|                                                                                                    |                                 | amount spent                      |                |                        |          |                                                                       |                        |                 |                 |                   |                     |  |

Note - If additional space is needed, attach a separate sheet

I. Form must be completed with appropriate signatures and documents attached to be processed.

II. Restricted Accounts - Expenses incurred on grants, special projects, or chargeable to restricted funds must comply with the applicable terms of the grant, contract, etc. In the case of Government supported projects, consult the Special Reimbursement instructions of the Award.

**III.** Form Requirements

- A. Personal car mileage reimbursement is based on the Internal Revenue Service standard mileage rate and travel is calculated from the payee's place of business to the destination and return.
- B. Air Travel requires the original receipt or the customer copy of the ticket to be attached.
- C. Other Expenses and Business Meals must be properly itemized and explained.
- D. Refer to policy 05-07-01 on unallocable expenses.

- E. Non-reimbursable expenses are listed in Policy 05-07-01 and include travel or car rental insurance charges, fines for traffic violations, hotel movie rental or any other personal entertainment expenses.
- F. Incomplete forms will be returned to the contact person listed on form.